# HOW TO ORDER STUDENT PARKING PERMITS

Palomar College requires virtual parking permits for those parking on campus. Students, faculty, and staff must use PAYMYCITE.com to order their parking permits online. Parking permits are now virtual, meaning no paper permits or window stickers will be issued.

Use this guide to aid in ordering your student parking permit.

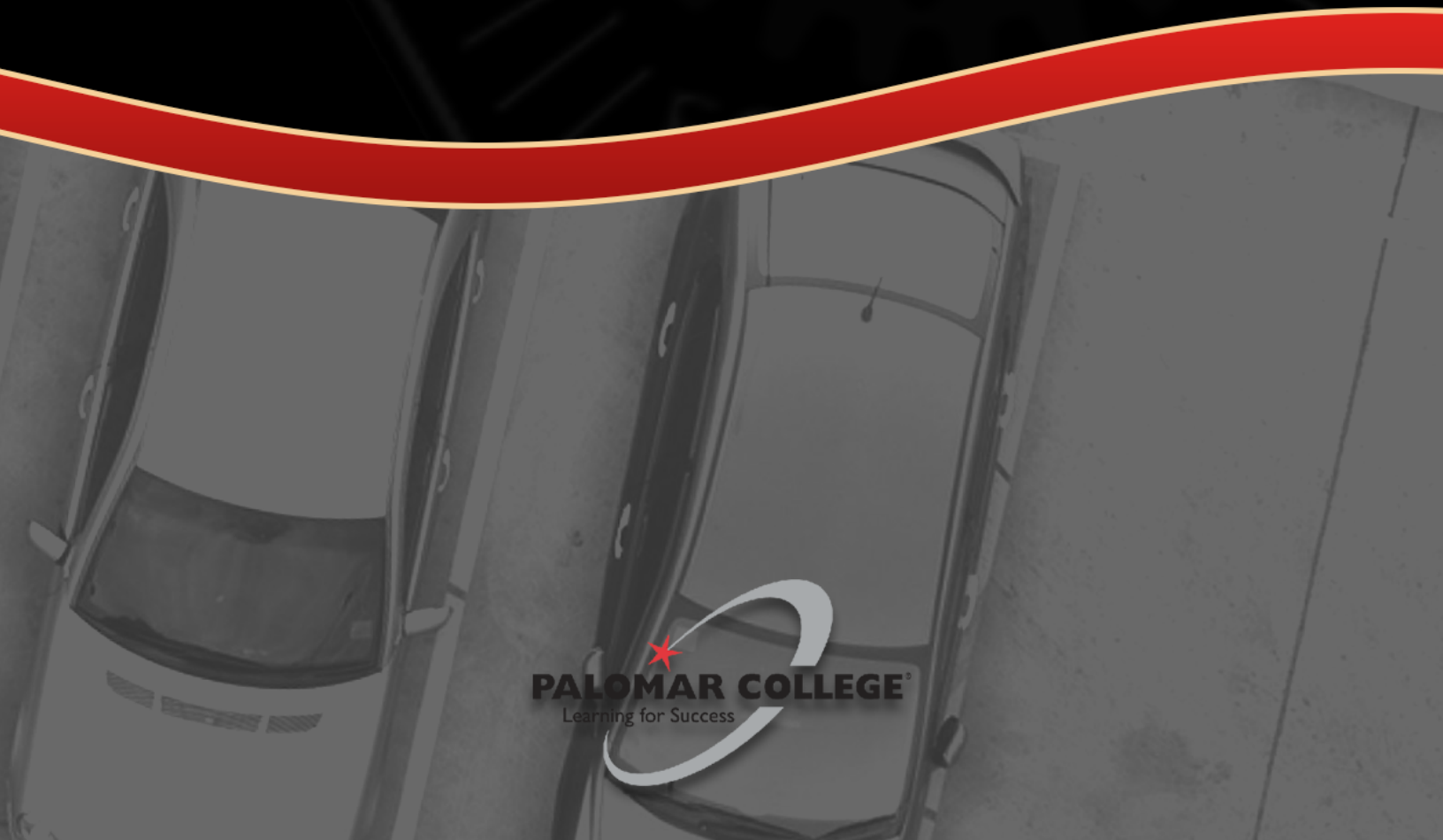

### STEP 1: Log in to your MyPalomar account and locate the Parking Permit Webpage

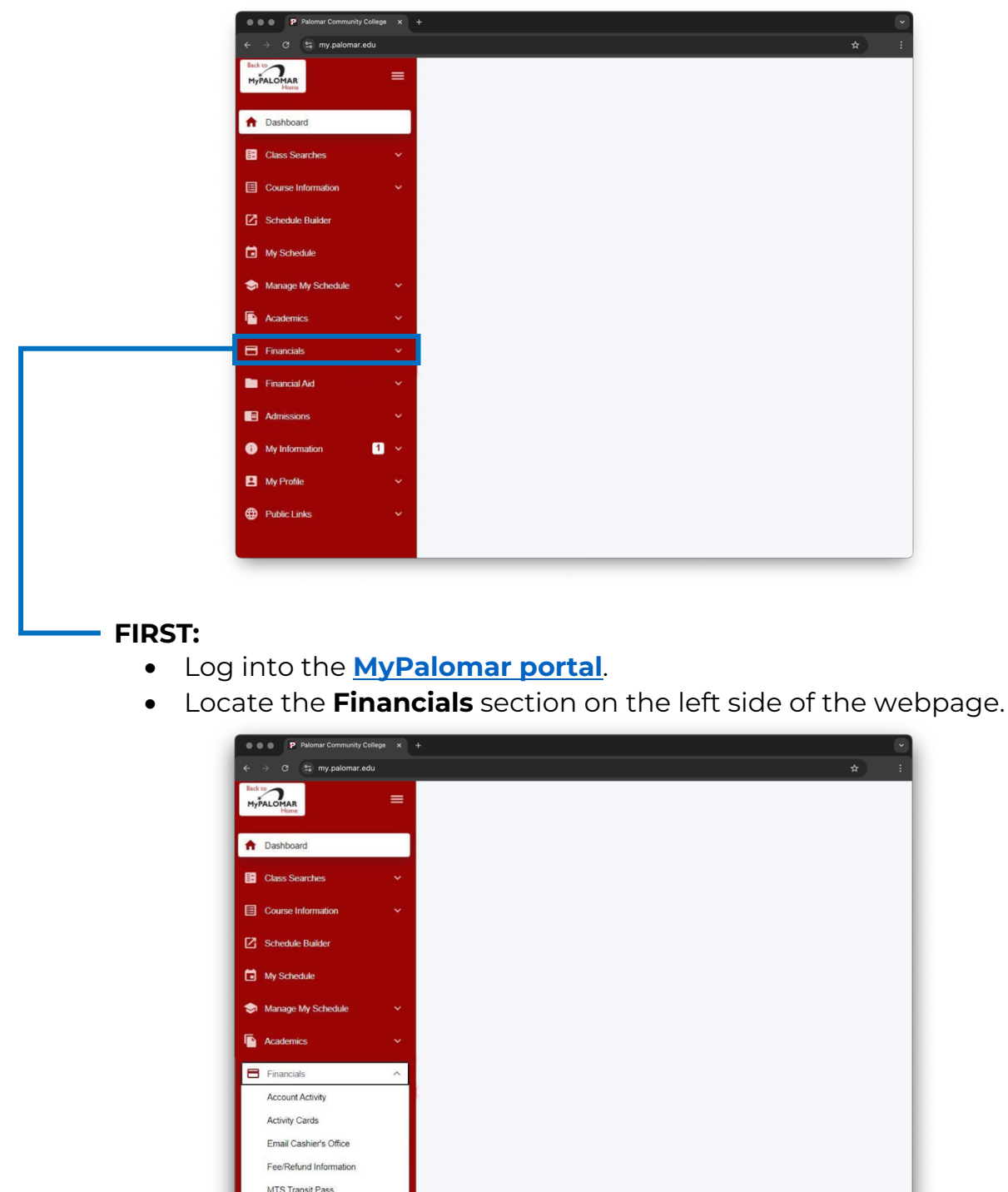

#### THEN:

Palomar Promise Payment Plan Link Purchase Parking Permit

- Under the Financials section, click **Purchase Parking Permit**.
- You will be directed to paymycite.com, the permit webpage.

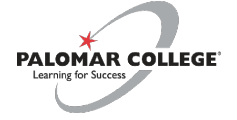

# STEP 2: Input Vehicle Information and Verify Section C: Online Application Form

|                                                                                                    | te com                                                                                                    | Θ                                                        | * :          |
|----------------------------------------------------------------------------------------------------|----------------------------------------------------------------------------------------------------|----------------------------------------------------------|--------------|
|                                                                                                    |                                                                                                    | <u> </u>                                                 | A .          |
| begins. Palomar College does not issue                                                                                                    | e refunds for lost or stolen parking permits.                                                                                                    | or the semester and 15 days after                        | the semester |
| SECTION B: Instructions                                                                                                    |                                                                                                    |                                                          |              |
| 1. Complete the Online Application Be                                                                                                    | low.                                                                                                    |                                                          |              |
| 2. Students can only register five vehi                                                                                                    | icles per permit. Please be certain to add a                                                                                                    | Il vehicles below before procee                          | ling.        |
| <ol> <li>Please make sure to fill in all requir</li> <li>One permit will be issued per vehicle</li> </ol>                                                                                                    | ed fields.                                                                                                    |                                                          | 60           |
| 4. One permit will be issued per venic                                                                                                    | le and per student.                                                                                                    |                                                          | ö            |
|                                                                                                    |                                                                                                    |                                                          | <b></b>      |
| SECTION C: Online Application For                                                                                                    | m Standard                                                                                                    |                                                          |              |
| Please complete the application form t                                                                                                    | below:                                                                                                    |                                                          |              |
| (* Indicates required field)                                                                                                    |                                                                                                    |                                                          |              |
|                                                                                                    |                                                                                                    |                                                          |              |
| STUDENT INFORMATION                                                                                                    |                                                                                                    |                                                          |              |
| Student ID Number*                                                                                                    |                                                                                                    |                                                          | ×            |
| 0123456789                                                                                                    |                                                                                                    |                                                          | <u>, O</u>   |
| ID Number MUST be entered to compl                                                                                                    | lete a permit application online.                                                                                                    |                                                          | 9 <b>5</b> 2 |
|                                                                                                    |                                                                                                    |                                                          | >            |
| PERMIT REQUESTED                                                                                                    |                                                                                                    |                                                          | <b>~</b>     |
| Select Semester: *                                                                                                    |                                                                                                    |                                                          | =            |
| • SPRING (January 2025 - July 2025)                                                                                                    |                                                                                                    |                                                          |              |
| Select Permit For *                                                                                                    |                                                                                                    |                                                          |              |
| VEHICLE                                                                                                    |                                                                                                    |                                                          |              |
|                                                                                                    |                                                                                                    |                                                          |              |
| VEHICLE INFORMATION<br>License Plate* License Plate State/F<br>1ABC234 California                                                                                                    | Prov* Make* Model<br>V Ford V Explorer V                                                                                                    |                                                          |              |
| 2 VEHICLE INFORMATION License Plate License Plate License  | Prov* Make * Model<br>V Ford V Explorer V Prov* Make * Model V Dodge V Charger V                                                                                                    | 303                                                      |              |
| VEHICLE INFORMATION  License Plate* License Plate State/f  ABC234  License Plate* License Plate State/f  ABC234  California  PERSONAL INFORMATION                                                                                                    | Prov* Make* Model<br>V Ford V Explorer V<br>Prov* Make* Model<br>V Dodge V Charger V                                                                                                    | 363                                                      |              |
| 2 VEHICLE INFORMATION License Plate* License Plate* License Plate  | Prov* Make* Model  V Ford V Explorer V  Prov* Make* Model  Dodge V Charger V  Last Name*                                                                                                    | 000                                                      |              |
| 2     VEHICLE INFORMATION       License Plate*     License Plate State/f       1ABC234     California       License Plate*     License Plate State/f       1ABC234     California       PERSONAL INFORMATION       First Name*       JOHN                                                                                                    | Prov* Make* Model<br>V Ford V Explorer V<br>Prov* Make* Model<br>Dodge V Charger V<br>Last Name*<br>SMITH                                                                                                    | 303<br>600                                               |              |
| 2 VEHICLE INFORMATION Ucense Plate* Ucense Plate California Ucense Plate* Ucense Plate State/f 1ABC234 California PERSONAL INFORMATION First Name* JOHN Email*                                                                                                    | Prov* Make* Model<br>V Ford V Explorer V<br>Prov* Make* Model<br>V Dodge V Charger V<br>Last Name*<br>SMITH<br>Verify Email*                                                                                                    | Phone*                                                   |              |
| 2 VEHICLE INFORMATION License Plate License Plate License  | Prov* Make* Model<br>V Ford V Explorer V<br>Prov* Make* Model<br>V Dodge V Charger V<br>Last Name*<br>SMITH<br>Verify Email*<br>JSMITH@PALOMAR.EDU                                                                                                    | Phone*<br>(760)123-4567                                  |              |
| 2 VEHICLE INFORMATION License Plate* License Plate* License Plate* License Plate* License Plate* License Plate State/f 1ABC234 California PERSONAL INFORMATION First Name* JOHN Email* JSMITH@PALOMAR.EDU                                                                                                    | Prov* Make* Model<br>V Ford V Explorer V<br>Prov* Make* Model<br>V Dodge V Charger V<br>Last Name*<br>SMITH<br>Verify Email*<br>JSMITH@PALOMAR.EDU                                                                                                    | Phone*<br>(760)123-4567                                  |              |
| 2 VEHICLE INFORMATION License Plate* License Plate* License Plate* License Plate* License Plate* License Plate* License Plate State/f 1ABC234 California PERSONAL INFORMATION First Name* JOHN Email* JSMITH@PALOMAR.EDU ADDRESS                                                                                                    | Prov* Make* Model<br>V Ford V Explorer V<br>Prov* Make* Model<br>V Dodge V Charger V<br>Last Name*<br>SMITH<br>Verify Email*<br>JSMITH@PALOMAR.EDU                                                                                                    | Phone*<br>(760)123-4567                                  |              |
| 2 VEHICLE INFORMATION License Plate License Plate License License  | Prov* Make* Model<br>V Ford V Explorer V<br>Prov* Make* Model<br>Dodge Charger V<br>Last Name*<br>SMITH<br>Verify Email*<br>JSMITH@PALOMAR.EDU                                                                                                    | Phone*<br>(760)123-4567<br>Apartment#                    |              |
| 2     VEHICLE INFORMATION       License Plate     License Plate State/f       1ABC234     California       License Plate     License Plate State/f       1ABC234     California       PERSONAL INFORMATION       First Name*       JOHN       Email*       JSMITH@PALOMAR.EDU       ADDRESS       Street #*       123                                                                                                    | Prov* Make* Model<br>V Ford V Explorer V<br>Prov* Make* Model<br>V Dodge V Charger V<br>Last Name*<br>SMITH<br>Verify Email*<br>JSMITH@PALOMAR EDU<br>me*                                                                                                    | Phone*<br>(760)123-4567<br>Apartment#                    |              |
| 2 VEHICLE INFORMATION License Plate* License Plate California License Plate* License Plate State/f 1ABC234 California California PERSONAL INFORMATION First Name* JOHN Email* JOHN Email* JSMITH@PALOMAR.EDU ADDRESS Street #* Street Main STF City* State* California California C | Prov* Make* Model  Ford  Ford  Kake* Model  Dodge  Charger  V Last Name* SMITH Verify Email* JSMITH@PALOMAR.EDU                                                                                                    | Phone*<br>(760)123-4567<br>Apartment#<br>Zip*<br>Z2069   |              |
| 2 VEHICLE INFORMATION License Plate* License Plate* License Plate* License Plate* License Plate* License Plate* License Plate State/f 1ABC234 California PERSONAL INFORMATION First Name* JOHN Email* JOHN Email* JSMITH@PALOMAR.EDU ADDRESS Street #* 123 Street #* California State* California                                                                                                    | Prov* Make* Model  Ford V Explorer V  Prov* Make* Model  Dodge V Charger V  Last Name* SMITH Verify Email* JSMITH@PALOMAR.EDU  me*                                                                                                    | Phone *<br>(760)123-4567<br>Apartment #<br>Zip*<br>92069 |              |
| 2     V       VEHICLE INFORMATION       License Plate*       1ABC234       California   License Plate State/f 1ABC234 California PERSONAL INFORMATION First Name* JOHN Email* JSMITH@PALOMAR.EDU ADDRESS Street #* I23 Clty* SAN MARCi   Street #* California License Plate California License Plate State/f California License Plate State/f California License Plate State/f California License Plate State/f California License Plate * California License Plate * California License Plate * California License Plate * California License Plate * California License Plate * License Plate State/f License Plate State/f License Plate State/f License Plate State/f License Plate * License Plate State/f License Plate State/f License Plate * License Plate State/f License Plate * License Plate State/f License Plate * License Plate State/f License Plate State/f License Plate * License Plate State/f License Plate * License Plate * License Plate State/f License Plate * License Plate * License Pl                                                                                                    | Prov* Make* Model<br>V Ford V Explorer V<br>Prov* Make* Model<br>Dodge Charger V<br>Last Name*<br>SMITH<br>Verify Email*<br>JSMITH@PALOMAR.EDU<br>me*<br>REET                                                                                                    | Phone*<br>(760)123-4567<br>Apartment#<br>Zip*<br>92069   |              |
| 2     V       VEHICLE INFORMATION       License Plate       1ABC234       California       License Plate State/f       1ABC234       California       License Plate State/f       1ABC234       California       PERSONAL INFORMATION       First Name*       JOHN       Email*       JSMITH@PALOMAR.EDU       ADDRESS       Street #*       I23       SAN MARC       San MARC                                                                                                    | Prov* Make* Model<br>V Ford V Explorer V<br>Prov* Make* Model<br>Dodge Charger V<br>Last Name*<br>SMITH<br>Verify Email*<br>JSMITH@PALOMAR.EDU<br>me*<br>KEET                                                                                                    | Phone *<br>(760)123-4567<br>Apartment #<br>21p*<br>92069 |              |
| 2     V       VEHICLE INFORMATION       License Plate*       License Plate       California   License Plate State/f LaBC234 California License Plate State/f LaBC234 California PERSONAL INFORMATION First Name* JOHN Email* JSMITH@PALOMAR.EDU ADDRESS Street #* License Street #* License Street #* City* State* California CLEAR FORM                                                                                                    | Prov* Make* Model  Ford Explorer  Prov* Make* Model  Dodge Charger  Last Name* Last Name* Last Name* JSMITH Verify Email* JSMITH@PALOMAR EDU  me* REET                                                                                                    | Phone*<br>(760)123-4567<br>Apartment#<br>Zip*<br>32069   |              |
| 2     V       VEHICLE INFORMATION       License Plate*       1ABC234       California         License Plate*       License Plate*       John*       John*       John*       John*       John*       John*       John*       John*       John*       John*       John*       John*       Street #*       I23       Street #*       SAN MARC       California       Continue       CLEAR FORM                                                                                                    | Prov* Make* Model  Ford  Ford  Kake* Model  Model  Prov* Make* Model  Charger  Last Name*  Last Name*  Verify Email* JSMITH Verify Email* Verify Email* Veri | Phone*<br>(760)123-4567<br>Apartment#<br>Zip*<br>\$2069  |              |
| 2     V       VEHICLE INFORMATION       License Plate*       1ABC234       California   License Plate State/f 1ABC234 California PERSONAL INFORMATION First Name* JOHN Email* JSMITH@PALOMAR.EDU ADDRESS Street #* 123 City* SAN MARCI California CLEAR FORM CLEAR FORM                                                                                                    | Prov* Make* Model<br>Prov* Make* Model<br>Prov* Make* Model<br>Charger<br>Last Name*<br>SMITH<br>Verify Email*<br>JSMITH@PALOMAR.EDU<br>me*<br>REET<br>TurstedSite                                                                                                    | Phone*<br>(760)123-4567<br>Apartment#<br>2/p*<br>92069   |              |
| 2     V       VEHICLE INFORMATION       License Plate*       1ABC234       California   License Plate State/f 1ABC234 California  License Plate License Plate State/f 1ABC234 California  PERSONAL INFORMATION First Name* JOHN Email* JSMITH@PALOMAR.EDU  ADDRESS Street #* I23 California California  Continue CLEAR FORM                                                                                                    | Prov* Make* Model<br>V Ford V Explorer V<br>Prov* Make* Model<br>Dodge Charger V<br>Last Name*<br>SMITH<br>Verify Email*<br>JSMITH@PALOMAR.EDU<br>me*<br>REET<br>V                                                                                                    | Phone*<br>(760)123-4567<br>Apartment#<br>22069           |              |

Input your vehicle information. You may add up to five different vehicles for one virtual parking permit. You can select motorcycle permits from the vehicle type drop-down menu.

Verify your Student I.D. Number and all Personal Information is correct.

When ready, select **Continue**.

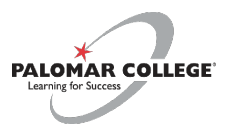

### **STEP 3: Provide Payment Information**

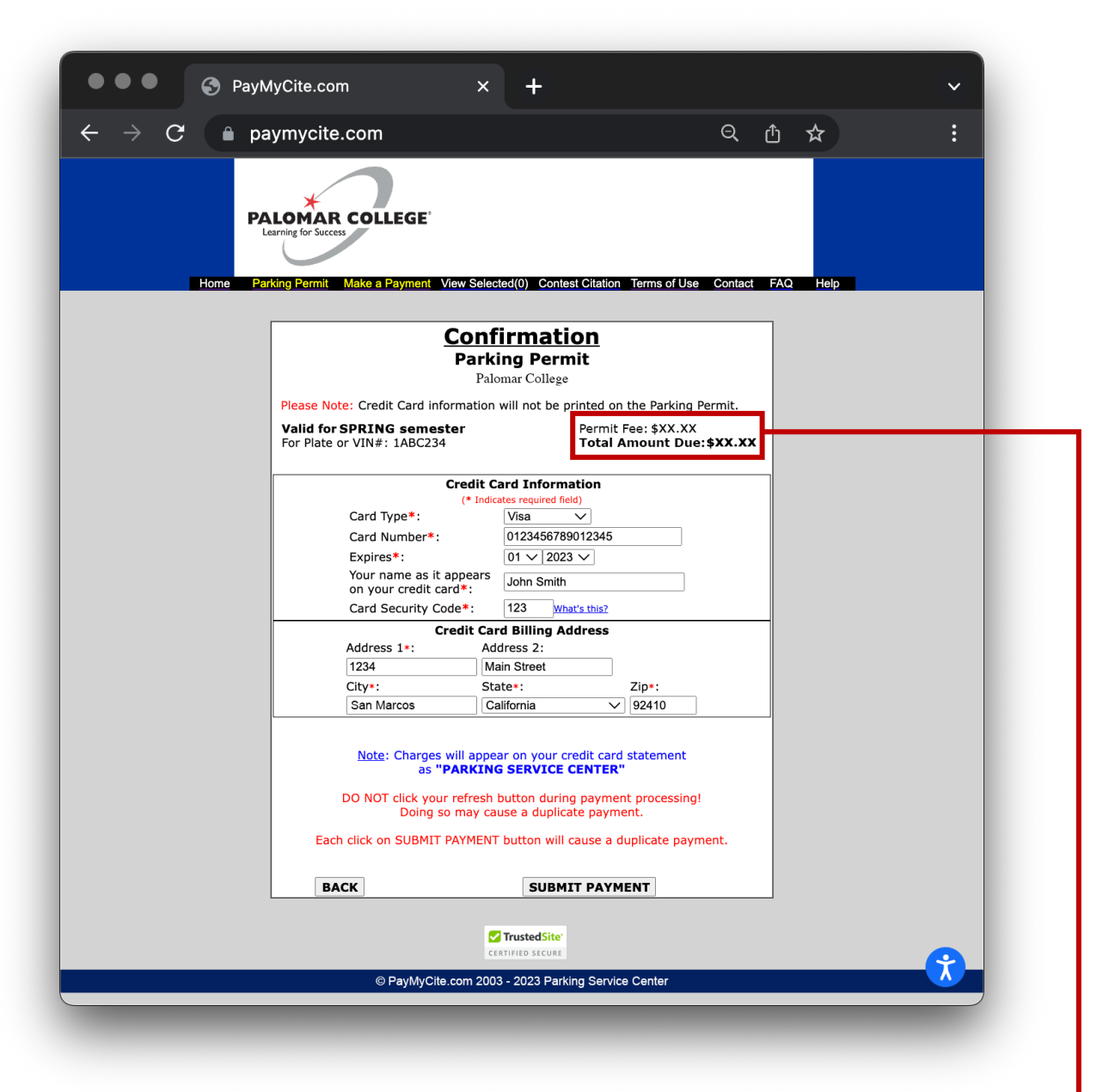

First verify your permit information is correct at the top of the page. Ensure your **Permit Fee** is correct for the selected permit type. To view a list of permit fees, visit the **Parking Policies and Procedures** webpage.

Provide your credit card information and billing address, then select **Submit Payment**.

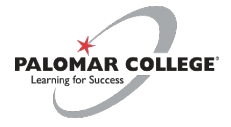

# **STEP 4: Confirmation**

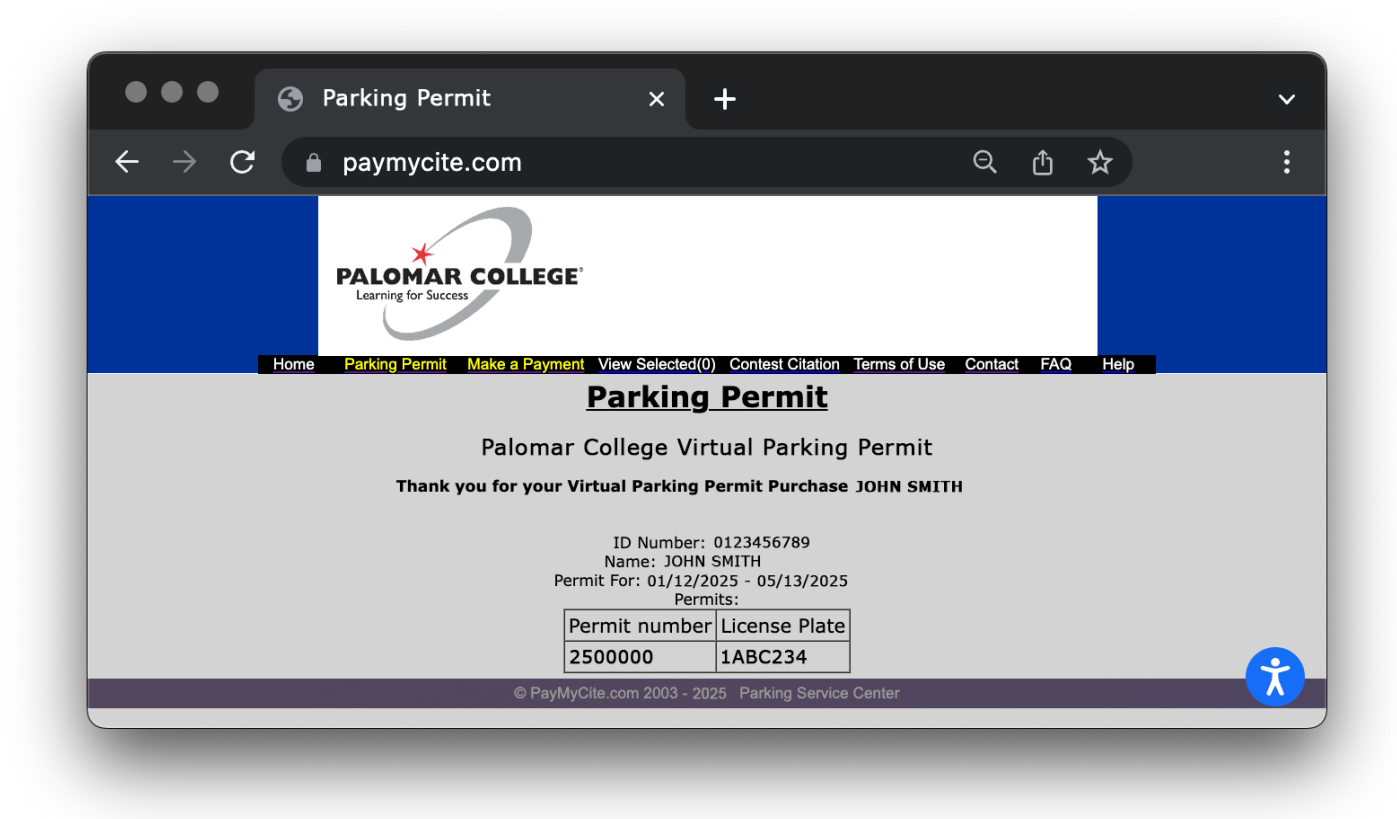

After submitting your payment, you will be directed to a confirmation page with your permit number. Your virtual parking permit has been registered with your vehicle(s) and is valid for the time specified on the permit.

**PLEASE NOTE:** Only one vehicle is allowed on campus at one time. If more than one vehicle associated to your permit is located on campus, you will be cited.

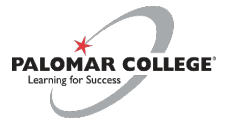

## **STEP 5: VERIFY RECEIPT**

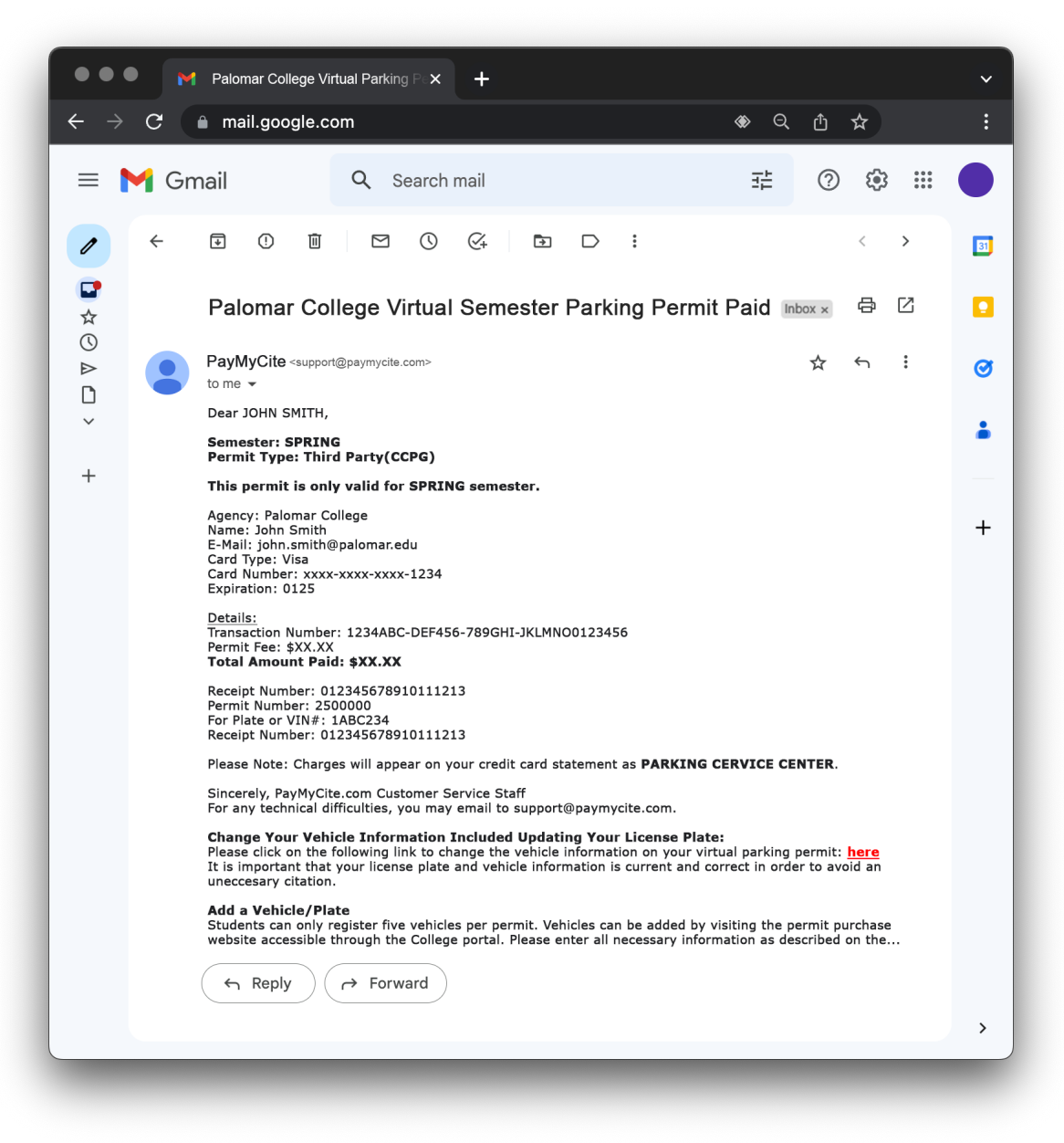

Check the email account you provided in your application to ensure you received a receipt. **DO NOT DELETE YOUR RECEIPT!** You may need the included link to update vehicle information. Your vehicle is now registered with a virtual parking permit. You may now park in student parking stalls at Palomar College.

If you have any questions about parking permits, please refer to the **Parking Policies and Procedures webpage**.

If you require technical support on the permit purchasing website, please email <a href="mailto:support@phxgis.com">support@phxgis.com</a>.

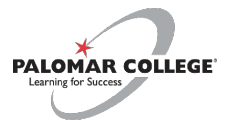